| 環境設定 | 牛刀小試 | 宣告 | 程式撰寫 | 決策控制 | 迴圈 | Sub    | Function | 案例 |
|------|------|----|------|------|----|--------|----------|----|
| 0000 | 000  | 00 | 0000 | 0    | 0  | 000000 | 000      | 00 |

# **Excel VBA**

#### **Excel Visual Basic for Application**

egg

#### Nov 15, 2017

**Excel Visual Basic for Application** 

| 環境設定 | 牛刀小試 | 宣告 | 程式撰寫 | 決策控制 | 迴圈 | Sub    | Function | 案例 |
|------|------|----|------|------|----|--------|----------|----|
| 0000 | 000  | 00 | 0000 | O    | 0  | 000000 | 000      | 00 |
| 目録   |      |    |      |      |    |        |          |    |

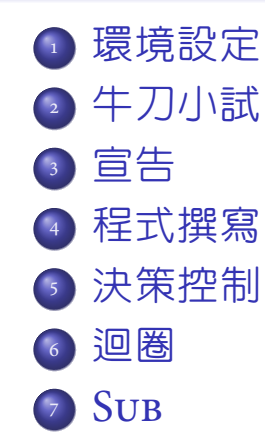

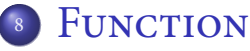

💿 案例

| 環境設定 | 牛刀小試 | 宣告 | 程式撰寫 | 決策控制 | 迴圈 | Sub    | Function | 案例 |
|------|------|----|------|------|----|--------|----------|----|
| 0000 | 000  | 00 | 0000 | 0    | 0  | 000000 | 000      | 00 |

# 環境設定

Excel Visual Basic for Application

2

| 環境設定 | 牛刀小試 | 宣告 | 程式撰寫 | 決策控制 | 迴圈 | Sub    | Function | 案例 |
|------|------|----|------|------|----|--------|----------|----|
| ●000 | 000  | 00 | 0000 | O    | 0  | 000000 | 000      | 00 |
| 開發   | 人員   |    |      |      |    |        |          |    |

#### • 檔案 | 選項 | 自定功能區 | 開發人員

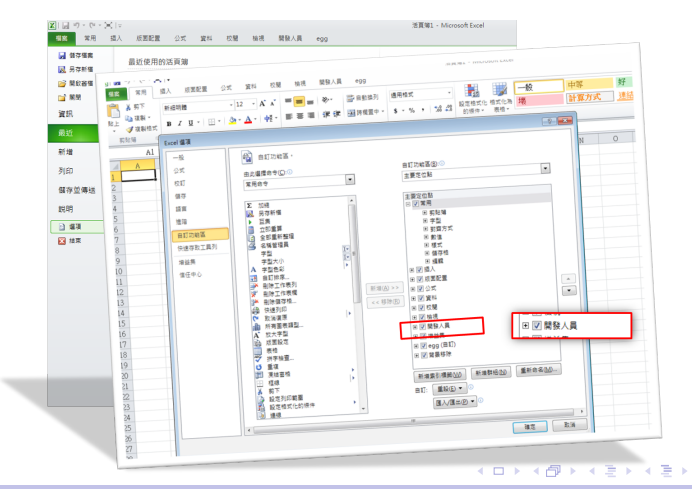

| 環境設定 | 牛刀小試 | 宣告 | 程式撰寫 | 決策控制 | 迴圈 | Sub    | Function | 案例 |
|------|------|----|------|------|----|--------|----------|----|
| 0●00 | 000  | 00 | 0000 | O    | 0  | 000000 | 000      | 00 |
| 巨集   | 設定   |    |      |      |    |        |          |    |

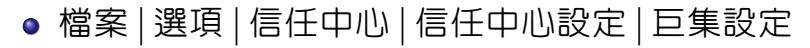

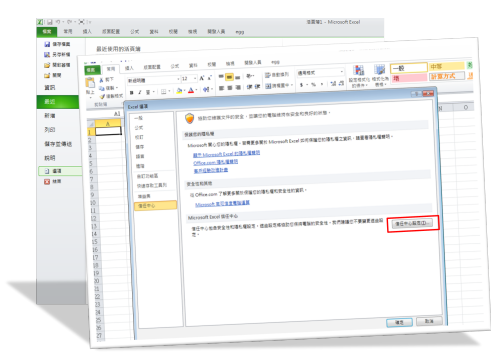

| 環境設定 | 牛刀小試 | 宣告 | 程式撰寫 | 決策控制 | 迴圈 | Sub    | Function | 案例 |
|------|------|----|------|------|----|--------|----------|----|
| 0●00 | 000  | 00 | 0000 | O    | 0  | 000000 | 000      | 00 |
| 巨集   | 設定   |    |      |      |    |        |          |    |

# ● 檔案 | 選項 | 信任中心 | 信任中心設定 | 巨集設定

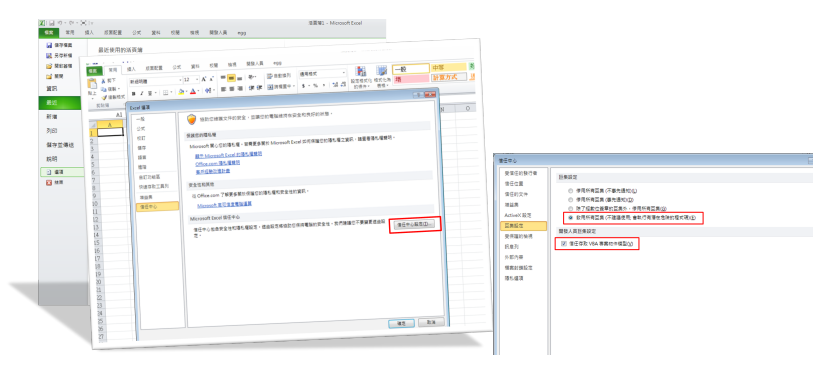

| 環境設定 | 牛刀小試 | 宣告 | 程式撰寫 | 決策控制 | 迴圈 | Sub    | Function | 案例 |
|------|------|----|------|------|----|--------|----------|----|
| 00●0 | 000  | 00 | 0000 | 0    | 0  | 000000 | 000      | 00 |
| 副檔   | 名    |    |      |      |    |        |          |    |

#### ● 存檔類型: ★.xlsm (啓用巨集的活頁簿)

|          | → (項到金)                                        | 2017/2/22 |
|----------|------------------------------------------------|-----------|
| 」) 宮塔    | × <                                            | •         |
| 檔案名稱(N): | 活頁簿1.xlsx                                      | •         |
| 存檔類型(T): | Excel 活頁簿 (*.xlsx)                             | •         |
| 作者:      | Excel 活賣等 (*.xlsx)<br>Excel 欽用巨乘的活頁等 (*.xlsm)  |           |
|          | Excel 二進位活頁簿 (*.xlsb)                          |           |
|          | Excel 97-2003 活頁簿 (*.xls)                      |           |
|          | XML 資料 (*.xml)                                 |           |
| ▲ 開始的対対  | 單一橫案病頁 (*.mht;*.mhtml)                         |           |
|          | 網頁 (*.htm;*.html)                              |           |
|          | Excel 韜本 (*.xitx)                              |           |
| 15       | Excel 蚁用巨栗的範本 (*.xitm)                         |           |
| 16       | Excel 97-2003 範本 (*.xit)                       |           |
| 10       | 又子稿 (Tab 子元分陽) (*.bxt)                         |           |
| 17       | Unicode 文字 (*.txt)                             |           |
| 18       | XML 武异表 2003 (*.xml)                           |           |
| 10       | Microsoft Excel 5.0/95 活員簿 (*.xis)             |           |
| 19       | CSV (道明分陽) (*.csv)                             |           |
| 20       | (2011)(2011)(1.00)                             | L         |
| 21       | Diff (資料)X線借助) (*.dif)                         |           |
| 22       | SYLK (Symbolic Link) (*.sik)                   | F         |
| 44       | Excel 項益與 (".xiam)<br>Excel 月 2002 供於集 (t.ula) |           |
| 23       | Excel 97-2005 准益美 (*.xia)                      |           |
| 24       | VDC TTAT (turne)                               |           |
| 25       | OpenDocument 計算書 (* ods)                       | -         |

3

イロト イポト イヨト イヨト

| 環境設定 | 牛刀小試 | 宣告 | 程式撰寫 | 決策控制 | 迴圈 | Sub    | Function | 案例 |
|------|------|----|------|------|----|--------|----------|----|
| 000● | 000  | 00 | 0000 | O    | 0  | 000000 | 000      | 00 |
| 開發   | 人員   |    |      |      |    |        |          |    |

- 開發人員 | 程式碼
  - Visual Basic | 插入 | 模組 (Alt+F11)
  - 巨集 | 編輯
  - ③ 錄製巨集
- 開發人員 | 控制項 | 插入
- 開發人員 | 增益集 | 增益集

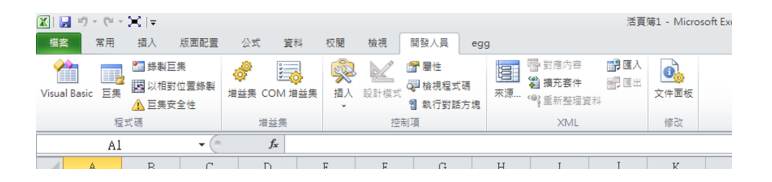

< ロ > < 同 > < 回 > < 回 > < 回 > <

| 環境設定 | 牛刀小試 | 宣告 | 程式撰寫 | 決策控制 | 迴圈 | Sub    | Function | 案例 |
|------|------|----|------|------|----|--------|----------|----|
| 0000 | 000  | 00 | 0000 | 0    | 0  | 000000 | 000      | 00 |

# 牛刀小試

Excel Visual Basic for Application

2

< ∃ > < ∃ >

| 環境設定 | 牛刀小試 | 宣告 | 程式撰寫 | 決策控制 | 迴圈 | Sub    | Function | 案例 |
|------|------|----|------|------|----|--------|----------|----|
| 0000 | ●00  | 00 | 0000 | 0    | 0  | 000000 | 000      | 00 |
| 錄製   | 巨集   |    |      |      |    |        |          |    |

- 開發人員 | 程式碼 | 錄製巨集
- ◙ 巨集名稱:牛刀
- A1 輸入 1, A2 輸入 2, A3 輸入 3
- 選 A1 儲存格 (把游標停在 A1)
- 開發人員 | 程式碼 | 停止錄製
  - 開發人員 | 程式碼 | 巨集 | 牛刀 | 編輯
     開發人員 | 程式碼 | Visual Basic | Madule1

イロン イ理 とく ヨン イヨン

| 環境設定 | 牛刀小試 | 宣告 | 程式撰寫 | 決策控制 | 迴圈 | Sub    | Function | 案例 |
|------|------|----|------|------|----|--------|----------|----|
| 0000 | ○●○  | 00 | 0000 | O    | 0  | 000000 | 000      | 00 |
| 牛刀   |      |    |      |      |    |        |          |    |

```
Sub 牛刀()
,
```

```
・牛刀 巨集
```

```
,
```

```
,
```

```
ActiveCell.FormulaR1C1 = "1"
Range("A2").Select
ActiveCell.FormulaR1C1 = "2"
Range("A3").Select
ActiveCell.FormulaR1C1 = "3"
Range("A1").Select
End Sub
```

3

イロト イ団ト イヨト イヨト

| 環境設定 | 牛刀小試 | 宣告 | 程式撰寫 | 決策控制 | 迴圈 | Sub    | Function | 案例 |
|------|------|----|------|------|----|--------|----------|----|
| 0000 | 00●  | 00 | 0000 | O    | 0  | 000000 | 000      | 00 |
| 小試   |      |    |      |      |    |        |          |    |

#### 新增模組後,輸入

Sub 小試()

- Range("B1") = 1
- Range("B2") = 2
- Range("B3") = 3

End Sub

- 全部執行(F5)
- 逐步執行 (F8)

3

イロト イ団ト イヨト イヨト

| 環境設定 | 牛刀小試 | 宣告 | 程式撰寫 | 決策控制 | 迴圈 | Sub    | Function | 案例 |
|------|------|----|------|------|----|--------|----------|----|
| 0000 | 000  | 00 | 0000 | 0    | 0  | 000000 | 000      | 00 |

# 宣告

Excel Visual Basic for Application

2

(日)

| 環境設定 | 牛刀小試 | 宣告 | 程式撰寫 | 決策控制 | 迴圈 | Sub    | Function | 案例 |
|------|------|----|------|------|----|--------|----------|----|
| 0000 | 000  | ●O | 0000 | O    | 0  | 000000 | 000      | 00 |
| 程序   | 種類   |    |      |      |    |        |          |    |

Sub 程序

### ● Function 函數

| 環境設定 | 牛刀小試 | 宣告 | 程式撰寫 | 決策控制 | 迴圈 | Sub    | Function | 案例 |
|------|------|----|------|------|----|--------|----------|----|
| 0000 | 000  | ●O | 0000 | 0    | O  | 000000 | 000      | 00 |
| 程序   | 種類   |    |      |      |    |        |          |    |

### Sub 程序

- Sub test() Range("C5")=2 End Sub
- Sub SayHello()
  - Msgbox "Hello!"
  - End Sub
- Sub 分頁()

### ● Function 函數

▶ ★ 臣 ▶ ★

| 環境設定 | 牛刀小試 | 宣告 | 程式撰寫 | 決策控制 | 迴圈 | Sub    | Function | 案例 |
|------|------|----|------|------|----|--------|----------|----|
| 0000 | 000  | ●O | 0000 | O    | 0  | 000000 | 000      | 00 |
| 程序   | 種類   |    |      |      |    |        |          |    |

Sub 程序

### ● Function 函數

- Function 平方和(a,b)
  - x=a\*a
  - y=b\*b
  - 平方和=x+y
  - End Fuction
- Function ID(x,y)

► < Ξ > <</p>

| 0000 000 00 000 0 000 000 | 00 |
|---------------------------|----|
|                           |    |

#### 語法

#### Dim 變數名稱 As 資料類型

資料型態

- String
- Integer, Long, Single, Double
- Boolean
- 其他 (Date, Currency, Object, Variant)

ex:Dim i, j, k As Integer

A > < = > < =

| 環境設定 | 牛刀小試 | 宣告 | 程式撰寫 | 決策控制 | 迴圈 | Sub    | Function | 案例 |
|------|------|----|------|------|----|--------|----------|----|
| 0000 | 000  | 00 | 0000 | 0    | 0  | 000000 | 000      | 00 |

# 程式撰寫

Excel Visual Basic for Application

2

| 環境設定 | 牛刀小試 | 宣告 | 程式撰寫 | 決策控制 | 迴圈 | Sub    | Function | 案例 |
|------|------|----|------|------|----|--------|----------|----|
| 0000 | 000  | 00 | ●000 | O    | 0  | 000000 | 000      | 00 |
| 活頁   | 簿    |    |      |      |    |        |          |    |

- Workbooks.Add
- Workbooks.Open("C:\Surpro\test.xlsm")
- Workbooks("test.xlsm").Activate
- ActiveWorkbook.Save
- AcitveWorkbook.Close
- R=ThisWorkbook.Path & "\"
- ActiveWorkbook.SaveAs R & "name.xlsm"

| 環境設定 | 牛刀小試 | 宣告 | 程式撰寫 | 決策控制 | 迴圈 | Sub    | Function | 案例 |
|------|------|----|------|------|----|--------|----------|----|
| 0000 | 000  | 00 | 0●00 | O    | 0  | 000000 | 000      | 00 |
| 工作   | 表    |    |      |      |    |        |          |    |

- WorkSheets("Sheet1").Activate
- Sheets("Sheet2").Copy After:=sheets("Sheet3")
- Sheets("Sheet3").Move Before:=Sheets("Sheet1")
- Sheets.Add
- Worksheets("Sheet2").Delete
- Sheets("周報").Visible=False
- Sheets("周報").Visible=xlVeryHidden

| 環境設定 | 牛刀小試 | 宣告 | 程式撰寫 | 決策控制 | 迴圈 | Sub    | Function | 案例 |
|------|------|----|------|------|----|--------|----------|----|
| 0000 | 000  | 00 | 00●0 | O    | O  | 000000 | 000      | 00 |
| 儲存   | 格    |    |      |      |    |        |          |    |

- ActiveCell=3
- Range("A1")=45
- Range("A1:C3")=45
- Range("B:B")=45
- Range("2:7")=45
- Range("B2:C5,D6:E9")=45
- Cells(1)=45
- Cells(1,1)=45
- Cells(2,"C")=45
- Range(Cells(2,2),Cells(5,3))=45

• • = • • = •

| 環境設定 | 牛刀小試 | 宣告 | 程式撰寫 | 決策控制 | 迴圈 | Sub    | Function | 案例 |
|------|------|----|------|------|----|--------|----------|----|
| 0000 | 000  | 00 | 000● | O    | 0  | 000000 | 000      | 00 |
| 其他   | 方法   |    |      |      |    |        |          |    |

- 篩選: AutoFilter
- 排序: Sort
- 最適大小: AutoFit

∃ → ∢

| 環境設定 | 牛刀小試 | 宣告 | 程式撰寫 | 決策控制 | 迴圈 | Sub    | Function | 案例 |
|------|------|----|------|------|----|--------|----------|----|
| 0000 | 000  | 00 | 0000 | 0    | 0  | 000000 | 000      | 00 |

# 決策控制

**Excel Visual Basic for Application** 

2

| 環境設定 | 牛刀小試 | 宣告 | 程式撰寫 | 決策控制 | 迴圈 | Sub    | Function | 案例 |
|------|------|----|------|------|----|--------|----------|----|
| 0000 | 000  | 00 | 0000 | ●    | 0  | 000000 | 000      | 00 |
| 流程   | 控制   |    |      |      |    |        |          |    |

- 決策控制
- GoTo 強制改變流程
- 迴圈控制

3

<ロト <回ト < 回ト < 回ト

| 環境設定 | 牛刀小試 | 宣告 | 程式撰寫 | 決策控制 | 迴圈 | Sub    | Function | 案例 |
|------|------|----|------|------|----|--------|----------|----|
| 0000 | 000  | 00 | 0000 | ●    | 0  | 000000 | 000      | 00 |
| 流程   | 控制   |    |      |      |    |        |          |    |

- 決策控制
  - 單一選擇結構
     雙向選擇結構
  - ③ 巢狀結構
  - ④ 多向選擇 Select Case
- GoTo 強制改變流程
- 迴圈控制

- If A>B Then A=B+10
- If A>B Then
  - A=A+10
  - B=0
  - End If

• • = • • = •

| 環境設定 | 牛刀小試 | 宣告 | 程式撰寫 | 決策控制 | 迴圈 | Sub    | Function | 案例 |
|------|------|----|------|------|----|--------|----------|----|
| 0000 | 000  | 00 | 0000 | ●    | 0  | 000000 | 000      | 00 |
| 流程   | 控制   |    |      |      |    |        |          |    |

• 決策控制

 <sup>1</sup> 單一選擇結構
 <sup>2</sup> 雙向選擇結構
 <sup>1</sup>

- ◎ 巢狀結構
- ④ 多向選擇 Select Case
- GoTo 強制改變流程
- 迴圈控制

- If A>B Then A=A+10 \_ Else B=B+10
- If MyAge>20 Then MsgBox "可以抽菸" Else MsgBox "抓起來關" End If

| 環境設定 | 牛刀小試 | 宣告 | 程式撰寫 | 決策控制 | 迴圈 | Sub    | Function | 案例 |
|------|------|----|------|------|----|--------|----------|----|
| 0000 | 000  | 00 | 0000 | ●    | 0  | 000000 | 000      | 00 |
| 流稈   | 控制   |    |      |      |    |        |          |    |

- 決策控制
   單一選擇結構
   雙向選擇結構
   巢狀結構
  - ④ 多向選擇 Select Case
- GoTo 強制改變流程
- 迴圈控制

Tf 分數>=90 Then 考績="優" ElseIf 分數>=80 Then 老績="甲" ElseIf 分數>=70 Then 考結="乙" Else 老績="丙" End If MsgBox 考績

| 環境設定 | 牛刀小試 | 宣告 | 程式撰寫 | 決策控制 | 迴圈 | Sub    | Function | 案例 |
|------|------|----|------|------|----|--------|----------|----|
| 0000 | 000  | 00 | 0000 | ●    | 0  | 000000 | 000      | 00 |
| 流程   | 控制   |    |      |      |    |        |          |    |

- 決策控制
   單一選擇結構
   雙向選擇結構
   巢狀結構
   多向選擇 Select Case
- GoTo 強制改變流程
- 迴圈控制

Select Case 分數 Case 90 to 100 Range("D1")="優" Case 80 to 89 Range("D1")="甲" Case 70 to 79 Range("D1")="乙" Case Else Range("D1")="丙" End Select

| 環境設定 | 牛刀小試 | 宣告 | 程式撰寫 | 決策控制 | 迴圈 | Sub    | Function | 案例 |
|------|------|----|------|------|----|--------|----------|----|
| 0000 | 000  | 00 | 0000 | ●    | O  | 000000 | 000      | 00 |
| 流程   | 控制   |    |      |      |    |        |          |    |

- 決策控制
- GoTo 強制改變流程
- 迴圈控制

GoTo F12 F10: Range("A1").Font.Size=10 Range("A1")="字型10pt" GoTo F16 F12: Range("A2").Font.Size=12 Range("A2")="字型12pt" GoTo F10 F16: Range("A3").Font.Size=16 Range("A3")="字型16pt"

• □ • • @ • • = • • = •

| 環境設定 | 牛刀小試 | 宣告 | 程式撰寫 | 決策控制 | 迴圈 | Sub    | Function | 案例 |
|------|------|----|------|------|----|--------|----------|----|
| 0000 | 000  | 00 | 0000 | 0    | 0  | 000000 | 000      | 00 |

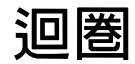

Excel Visual Basic for Application

2

▲口 ▶ ▲圖 ▶ ▲ 国 ▶ ▲ 国 ▶

| 環境設定 | 牛刀小試 | 宣告 | 程式撰寫 | 決策控制 | 迴圈 | Sub    | Function | 案例 |
|------|------|----|------|------|----|--------|----------|----|
| 0000 | 000  | 00 | 0000 | O    | ●  | 000000 | 000      | 00 |
| 迴圈   | 控制   |    |      |      |    |        |          |    |

- For ... Next
- For Each ... Next
- Do ...Loop
  - Do While ... Loop
  - Do ...Loop While
  - Do Until ... Loop
  - Do ...Loop Until

| 環境設定 | 牛刀小試 | 宣告 | 程式撰寫 | 決策控制 | 迴圈 | Sub    | Function | 案例 |
|------|------|----|------|------|----|--------|----------|----|
| 0000 | 000  | 00 | 0000 | O    | ●  | 000000 | 000      | 00 |
| 迴圈   | 控制   |    |      |      |    |        |          |    |

# For ... Next

- For Each ... Next
- O ... Loop
  - Do While ... Loop
  - Do ...Loop While
  - Do Until ... Loop
  - Do ...Loop Until

```
Sub ForNext1()
Dim i, j As Integer
  j=0
  For i=1 to 10
    j=j+i
  Next
  MsgBox j
End Sub
```

. . . . . .

| 環境設定 | 牛刀小試 | 宣告 | 程式撰寫 | 決策控制 | 迴圈 | Sub    | Function | 案例 |
|------|------|----|------|------|----|--------|----------|----|
| 0000 | 000  | 00 | 0000 | O    | ●  | 000000 | 000      | 00 |
| 迴圈   | 控制   |    |      |      |    |        |          |    |

# For ... Next

- For Each ... Next
- Do ...Loop
  - Do While ... Loop
  - Do ...Loop While
  - Do Until ...Loop
  - Do ...Loop Until

Sub ForNext2()
Dim k As Integer
For k=30 to 1 step -1
Cells(k,k)=k
Next
End Sub

| 環境設定 | 牛刀小試 | 宣告 | 程式撰寫 | 決策控制 | 迴圈 | Sub    | Function | 案例 |
|------|------|----|------|------|----|--------|----------|----|
| 0000 | 000  | 00 | 0000 | O    | ●  | 000000 | 000      | 00 |
| 迴圈   | 控制   |    |      |      |    |        |          |    |

- For ... Next
- For Each ... Next
- Do ...Loop
  - Do While ... Loop
  - Do ...Loop While
  - Do Until ... Loop
  - Do ...Loop Until

Fxit

| 環境設定 | 牛刀小試 | 宣告 | 程式撰寫 | 決策控制 | 迴圈 | Sub    | Function | 案例 |
|------|------|----|------|------|----|--------|----------|----|
| 0000 | 000  | 00 | 0000 | O    | ●  | 000000 | 000      | 00 |
| 迴圈   | 控制   |    |      |      |    |        |          |    |

- For ... Next
- For Each ... Next
- Do ...Loop
  - Do While ... Loop
  - Do ...Loop While
  - Do Until ...Loop
  - Do ...Loop Until

Sub DoLoop1()
i=1
Do While i<=10
Cells(i,1)=i
i=i+1
Loop
End Sub</pre>

#### Exit

.∃ ▶ ∢

| 環境設定 | 牛刀小試 | 宣告 | 程式撰寫 | 決策控制 | 迴圈 | Sub    | Function | 案例 |
|------|------|----|------|------|----|--------|----------|----|
| 0000 | 000  | 00 | 0000 | O    | ●  | 000000 | 000      | 00 |
| 迴圈   | 控制   |    |      |      |    |        |          |    |

- For ... Next
- For Each ... Next
- Do ...Loop
  - Do While ... Loop
  - Do ...Loop While
  - Do Until ... Loop
  - Do ...Loop Until

Sub DoLoop2()
i=1
Do
Cells(i,2)=i
i=i+1
Loop While i<=10
End Sub</pre>

► < Ξ > <</p>

| 環境設定 | 牛刀小試 | 宣告 | 程式撰寫 | 決策控制 | 迴圈 | Sub    | Function | 案例 |
|------|------|----|------|------|----|--------|----------|----|
| 0000 | 000  | 00 | 0000 | O    | ●  | 000000 | 000      | 00 |
| 迴圈   | 控制   |    |      |      |    |        |          |    |

- For ... Next
- For Each ... Next
- Do ...Loop
  - Do While ... Loop
  - Do ...Loop While
  - Do Until ... Loop
  - Do ...Loop Until

Sub DoLoop3()
i=1
Do Until i=11
Cells(i,3)=i
i=i+1
Loop
End Sub

∃ ▶ ∢

| 環境設定 | 牛刀小試 | 宣告 | 程式撰寫 | 決策控制 | 迴圈 | Sub    | Function | 案例 |
|------|------|----|------|------|----|--------|----------|----|
| 0000 | 000  | 00 | 0000 | O    | ●  | 000000 | 000      | 00 |
| 迴圈   | 控制   |    |      |      |    |        |          |    |

- For ... Next
- For Each ... Next
- Do ...Loop
  - Do While ... Loop
  - Do ...Loop While
  - Do Until ... Loop
  - Do ...Loop Until

Sub DoLoop4()
i=1
Do
Cells(i,4)=i
i=i+1
Loop Until i=11
End Sub

. . . . . .

| 環境設定 | 牛刀小試 | 宣告 | 程式撰寫 | 決策控制 | 迴圈 | Sub    | Function | 案例 |
|------|------|----|------|------|----|--------|----------|----|
| 0000 | 000  | 00 | 0000 | O    | ●  | 000000 | 000      | 00 |
| 迴圈   | 控制   |    |      |      |    |        |          |    |

- For ... Next
- For Each ... Next
- O ... Loop
  - Do While ... Loop
  - Do ...Loop While
  - Do Until ...Loop
  - Do ...Loop Until
- Exit

- Exit Do
- Exit For
- Exit Sub

| 環境設定 | 牛刀小試 | 宣告 | 程式撰寫 | 決策控制 | 迴圈 | Sub    | Function | 案例 |
|------|------|----|------|------|----|--------|----------|----|
| 0000 | 000  | 00 | 0000 | 0    | 0  | 000000 | 000      | 00 |

# Sub

Excel Visual Basic for Application

2

▲口 ▶ ▲圖 ▶ ▲ 国 ▶ ▲ 国 ▶

| 環境設定 | 牛刀小試 | 宣告 | 程式撰寫 | 決策控制 | 迴圈 | Sub    | Function | 案例 |
|------|------|----|------|------|----|--------|----------|----|
| 0000 | 000  | 00 | 0000 | O    | 0  | 000000 | 000      | 00 |
| 抽數   | 字 (獎 | 롤) |      |      |    |        |          |    |

```
Sub num()
k = 30
 For j = 1 To 100
    For i = 1 To k
    Range("A1") = i
    Next
 Next
Range("A1") = Int(Rnd * k) + 1
End Sub
```

• • = • • = •

| 環境設定 | 牛刀小試 | 宣告 | 程式撰寫 | 決策控制 | 迴圈 | Sub    | Function | 案例 |
|------|------|----|------|------|----|--------|----------|----|
| 0000 | 000  | 00 | 0000 | O    | O  | 000000 | 000      | 00 |
| 抽獎   | 三部自  | ∄  |      |      |    |        |          |    |

#### ● 插入圖片:錄巨集得到

ActiveSheet.Pictures.Insert("C:\Users\Administrator\Desktop\1.jpg").Select

**Excel Visual Basic for Application** 

イロト イポト イヨト イヨト

| 環境設定 | 牛刀小試 | 宣告 | 程式撰寫 | 決策控制 | 迴圈 | Sub    | Function | 案例 |
|------|------|----|------|------|----|--------|----------|----|
| 0000 | 000  | 00 | 0000 | O    | 0  | 000000 | 000      | 00 |
| 抽獎   | 三部日  | ⊞  |      |      |    |        |          |    |

#### • 插入圖片:錄巨集得到

ActiveSheet.Pictures.Insert("C:\Users\Administrator\Desktop\1.jpg").Select

#### 停頓:問 Google 大神:

Application.Wait (Now + TimeValue("00:00:01"))

🗇 🕨 🖉 🖢 🖌 🖉 🕨

| 環境設定 | 牛刀小試 | 宣告 | 程式撰寫 | 決策控制 | 迴圈 | Sub    | Function | 案例 |
|------|------|----|------|------|----|--------|----------|----|
| 0000 | 000  | 00 | 0000 | O    | 0  | 000000 | 000      | 00 |
| 抽獎   | 三部日  | ⊞  |      |      |    |        |          |    |

#### • 插入圖片:錄巨集得到

ActiveSheet.Pictures.Insert("C:\Users\Administrator\Desktop\1.jpg").Select

### 停頓:問 Google 大神:

Application.Wait (Now + TimeValue("00:00:01"))

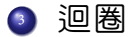

| 環境設定 | 牛刀小試 | 宣告              | 程式撰寫 | 決策控制 | 迴圈 | Sub    | Function | 案例 |
|------|------|-----------------|------|------|----|--------|----------|----|
| 0000 | 000  | 00              | 0000 | O    | 0  | 00⊕000 | 000      | 00 |
| 簡易   | 產牛   | ID <sup>3</sup> | 程序   |      |    |        |          |    |

```
Sub 產牛簡易ID()
·決定英文字母 xx
x = 1 ,更改出生地
xx = Chr(x + 64)
,決定性別
y = 0 ,更改為男性 y = 1
yy = ((y + 1) \mod 2) + 1
,產生 ID 後 8 碼
z = Right(Int(Rnd * 1000000000), 8)
,合併為簡易 ID 共 10 碼
u = xx \& yy \& z
ActiveCell = u
End Sub
```

◆□ ▶ ◆□ ▶ ◆ 三 ▶ ◆ 三 ● ● ○ ○ ○ ○

| 環境設定 | 牛刀小試 | 宣告 | 程式撰寫 | 決策控制 | 迴圈 | Sub    | Function | 案例 |
|------|------|----|------|------|----|--------|----------|----|
| 0000 | 000  | 00 | 0000 | O    | 0  | 000●00 | 000      | 00 |
| ID 約 | 扁碼   |    |      |      |    |        |          |    |

#### 第一個英文字母將會轉換為數字:

|   | 字母       | A       | B       | C       | D       | E       | F       | G       | H       | J  |
|---|----------|---------|---------|---------|---------|---------|---------|---------|---------|----|
|   | 數字       | 10      | 11      | 12      | 13      | 14      | 15      | 16      | 17      | 18 |
| - | 字母       | K       | L       | M       | N       | P       | Q       | R       | S       | T  |
|   | 數字       | 19      | 20      | 21      | 22      | 23      | 24      | 25      | 26      | 27 |
| - | 字母<br>數字 | U<br>28 | V<br>29 | X<br>30 | Y<br>31 | W<br>32 | Z<br>33 | ا<br>34 | O<br>35 |    |
|   |          |         |         |         |         |         |         |         |         |    |

每一位數均有固定的權重 {1,9,8,7,6,5,4,3,2,1,1}, 權重乘積合計為 10 的倍數。

• • = • • = •

| 環境設定 | 牛刀小試        | 宣告 | 程式撰寫 | 決策控制 | 迴圈 | Sub    | Function | 案例 |
|------|-------------|----|------|------|----|--------|----------|----|
| 0000 | 000         | 00 | 0000 | O    | O  | 0000●0 | 000      | 00 |
| ID 產 | <b>E</b> 生程 | 序  |      |      |    |        |          |    |

```
Sub 產生ID()
Dim Z(O To 6) As Integer
Dim code(), A()
x = Int(Rnd * 26) + 1
xx = Chr(x + 64)
y = Int(Rnd * 2 + 1)
yy = ((y + 1) \mod 2) + 1
code = Array(33, 10, 11, 12, 13, 14, 15, 16, 17, 34, 18, 19, 20, 21,
          22, 35, 23, 24, 25, 26, 27, 28, 29, 32, 30, 31)
xxx = code(x Mod 26)
ztemp = Left(xxx, 1) + Right(xxx, 1) * 9 + yy * 8
A = Array(7, 6, 5, 4, 3, 2, 1)
```

3

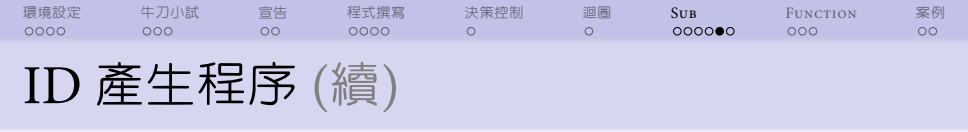

```
For i = 1 To 7
Z(i - 1) = Int(Rnd * 10)
ztemp = ztemp + Z(i - 1) * A(i - 1)
Next
zz = (10 - ztemp Mod 10) Mod 10
u = xx & yy & Z(0) & Z(1) & Z(2) & Z(3) & Z(4) & Z(5) & Z(6) & zz
ActiveCell = u
End Sub
```

3

< ロ > < 回 > < 回 > < 回 > < 回 > .

| 環境設定 | 牛刀小試 | 宣告 | 程式撰寫 | 決策控制 | 迴圈 | Sub    | Function | 案例 |
|------|------|----|------|------|----|--------|----------|----|
| 0000 | 000  | 00 | 0000 | O    | 0  | 00000● | 000      | 00 |
| 按鈕   |      |    |      |      |    |        |          |    |

### ● 開發人員 | 控制項 | 插入 | 表單控制項

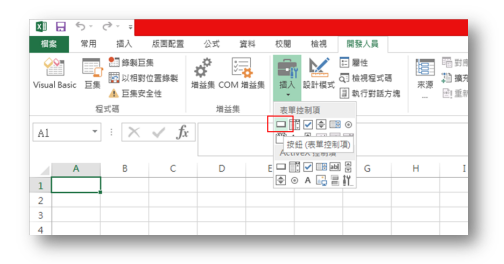

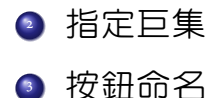

| 環境設定 | 牛刀小試 | 宣告 | 程式撰寫 | 決策控制 | 迴圈 | Sub    | Function | 案例 |
|------|------|----|------|------|----|--------|----------|----|
| 0000 | 000  | 00 | 0000 | 0    | 0  | 000000 | 000      | 00 |

# Function

Excel Visual Basic for Application

| 環境設定 | 牛刀小試 | 宣告   | 程式撰寫 | 決策控制 | 迴圈 | Sub    | Function | 案例 |
|------|------|------|------|------|----|--------|----------|----|
| 0000 | 000  | 00   | 0000 | O    | O  | 000000 | •00      | 00 |
| ID F | UNC  | LION | г    |      |    |        |          |    |

```
Function ID(Optional x As Single = 0.1, Optional y As Single = 0.2)
·決定英文字母 xx
Dim Z(O To 6) As Integer
Dim code(), A()
If x = 0.1 Then x = Int(Rnd + 26 + 1)
xx = Chr((x Mod 26) + 64)
If x Mod 26 = 0 Then xx = Chr(64 + 26)
,決定性別 vv ∈ [1, 2]
If y = 0.2 Then y = Int(Rnd * 2 + 1)
yy = (y Mod 2) + 1
,英文字母轉換邊碼數字 xxx ∈ [10, 35]
code = Array(33, 10, 11, 12, 13, 14, 15, 16, 17, 34, 18, 19, 20, 21, _
          22, 35, 23, 24, 25, 26, 27, 28, 29, 32, 30, 31)
xxx = code(x Mod 26)
```

(日)

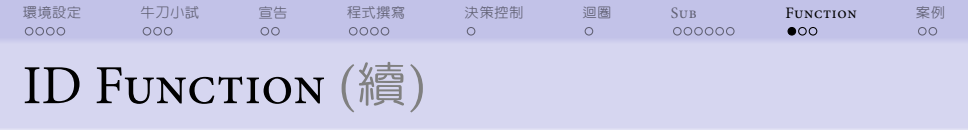

```
ztemp = Left(xxx, 1) + Right(xxx, 1) * 9 + yy * 8
A = Array(7, 6, 5, 4, 3, 2, 1)
For i = 1 To 7
    Z(i - 1) = Int(Rnd * 10)
    ztemp = ztemp + Z(i - 1) * A(i - 1)
Next
zz = (10 - ztemp Mod 10) Mod 10
ID = xx & yy & Z(0) & Z(1) & Z(2) & Z(3) & Z(4) & Z(5) & Z(6) & zz
End Function
```

э

| 環境設定 | 牛刀小試 | 宣告 | 程式撰寫 | 決策控制 | 迴圈 | Sub    | Function | 案例 |
|------|------|----|------|------|----|--------|----------|----|
| 0000 | 000  | 00 | 0000 | 0    | 0  | 000000 | 000      | 00 |
|      |      |    |      |      |    |        |          |    |

# **IDX FUNCTION**

Function IDX(Optional x As Single = 0.1, Optional y As Single = 0.2)

```
,決定英文字母 xx
If x = 0.1 Then x = Int(Rnd * 26 + 1)
xx = Chr((x Mod 26) + 64)
If x Mod 26 = 0 Then xx = Chr(64 + 26)
,決定性別 vv ∈ [1, 2]
If y = 0.2 Then y = Int(Rnd * 2 + 1)
yy = ((y + 1) \mod 2) + 1
,英文字母轉換邊碼數字 xxx ∈ [10, 35]
code = Array(33, 10, 11, 12, 13, 14, 15, 16, 17, 34, 18, 19, 20, 21, _
          22, 35, 23, 24, 25, 26, 27, 28, 29, 32, 30, 31)
xxx = code(x Mod 26)
Z = Format(Right(Int(Rnd * 1000000000), 7), "0000000")
zz = (10 - ((Left(xxx, 1) + Mid(xxx, 2, 1) * 9 + yy * 8 + Mid(Z, 1, 1)))
     1 \times 7 + Mid(Z, 2, 1) \times 6 + Mid(Z, 3, 1) \times 5 + Mid(Z, 4, 1)
     * 4 + Mid(Z, 5, 1) * 3 + Mid(Z, 6, 1) * 2 + Mid(Z, 7, 1)
     * 1) Mod 10)) Mod 10
```

**Excel Visual Basic for Application** 

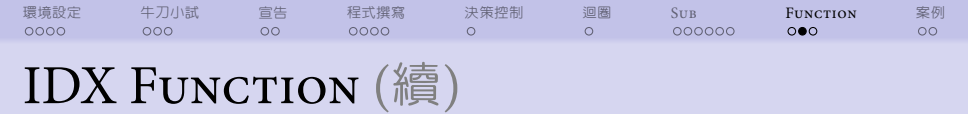

#### IDX = xx & yy & Z & zz

End Function

- ▲ ロ ト ▲ 圖 ト ▲ 国 ト ▲ 国 - - - の ۹ ()

| 環境設定 | 牛刀小試 | 宣告 | 程式撰寫 | 決策控制 | 迴圈 | Sub    | Function | 案例 |
|------|------|----|------|------|----|--------|----------|----|
| 0000 | 000  | 00 | 0000 | O    | 0  | 000000 | 000      | 00 |
| 增益   | 集    |    |      |      |    |        |          |    |

# 「每」 個檔案都能用 =ID() 函數:

- 另存新檔: Excel 增益集 (Id.xlam)
  - 路徑預設: AppData / Roaming / Microsoft / AddIns
- ◎ 開新檔案
- 图用增益集
  - 檔案 | 選項 | 增益集 | 管理(<u>A</u>): Excel 增益集 | 執行
     勾選 ld

伺 ト イ ヨ ト イ ヨ ト

| 環境設定 | 牛刀小試 | 宣告 | 程式撰寫 | 決策控制 | 迴圈 | Sub    | Function | 案例 |
|------|------|----|------|------|----|--------|----------|----|
| 0000 | 000  | 00 | 0000 | 0    | 0  | 000000 | 000      | 00 |

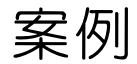

Excel Visual Basic for Application

2

▲口 ▶ ▲圖 ▶ ▲ 国 ▶ ▲ 国 ▶

| 環境設定 | 牛刀小試 | 宣告 | 程式撰寫 | 決策控制 | 迴圈 | Sub    | Function | 案例 |
|------|------|----|------|------|----|--------|----------|----|
| 0000 | 000  | 00 | 0000 | O    | 0  | 000000 | 000      | ●○ |
| 分頁   |      |    |      |      |    |        |          |    |

```
Sub 依單位分頁()
  Dim i As Integer, Cname As String, Code As Variant
  Set score=ThisWorkbook.Sheets("Sheet2")
  Code=Array("專北一","專北二","專北三","專桃園","專桃竹","專中苗",
               "專台中","專台南","專高一","專高屏","專東台")
  For i=11 to 1 Step -1
     Cname=code(i-1)
     Sheets.Add after:=score
     ActiveSheet.Name=Cname
     score.Activate
     Range("A1").Select
     Range("A1").AutoFilter field:=1, Criteria1:=Cname
     Range("A1:G102").SpecialCells(xlCellTypeVisible).Copy
                   Destination:=Worksheets(Cname).Range("A1")
     Worksheets(Cname).Activate
     Cells, EntireColumn, AutoFit
  Next
End Sub
```

| 環境設定 | 牛刀小試  | 宣告 | 程式撰寫 | 決策控制 | 迴圈 | Sub    | Function | 案例 |
|------|-------|----|------|------|----|--------|----------|----|
| 0000 | 000   | 00 | 0000 | O    | 0  | 000000 | 000      | ○● |
| 抽獎   | を (圖) | ה) |      |      |    |        |          |    |

```
Sub 抽圖片()
mypath = ThisWorkbook.Path & "\"
For j = 1 To 10
  For i = 1 To 5
      mypic = mypath & i & ".jpg"
      Sheets("抽圖片 2").Pictures.Insert(mypic)
      Application.Wait ((Now + TimeValue("00:00:05") / 11))
      Sheets("抽圖片 2").Pictures.Delete
  Next
Next
i = Int(Rnd * 5 + 1)
mypic = mypath & i & ".jpg"
   Sheets("抽圖片 2").Pictures.Insert(mypic)
End Sub
```

イロト イポト イヨト 一日